# **Software - Sicherheit - Erfolg**

## Reparaturcenter – PDF öffnen ist nicht möglich

Wenn im Reparaturcenter das Aufrufen der PDF eines abgeschlossenen Auftrags fehlschlägt, liegt dies in der Regel an dem verwendeten Standardprogramm zum Öffnen einer PDF. Werden Browser wie, Edge, Firefox oder Chrome zum Aufrufen von PDF Dateien genutzt, kann es zu Problemen kommen.

Im Folgenden wird Ihnen erklärt, wie Sie das Standardprogramm für PDF Dateien ändern können.

Damit Sie die PDF-Dateien problemlos öffnen, können muss ein PDF Reader verwendet werden. Installieren Sie daher im Voraus einen PDF-Reader Ihrer Wahl, bevor Sie mit der Anleitung fortfahren. In unseren Beispielen wird der Adobe Acrobat genutzt.

#### Windows 10

Haben Sie Windows 10 im Einsatz, gehen Sie bitte wie folgt vor:

Geben Sie zunächst in der Suchzeile von Windows "Standard-Apps" ein und öffnen Sie die vorgeschlagene Systemeinstellung.

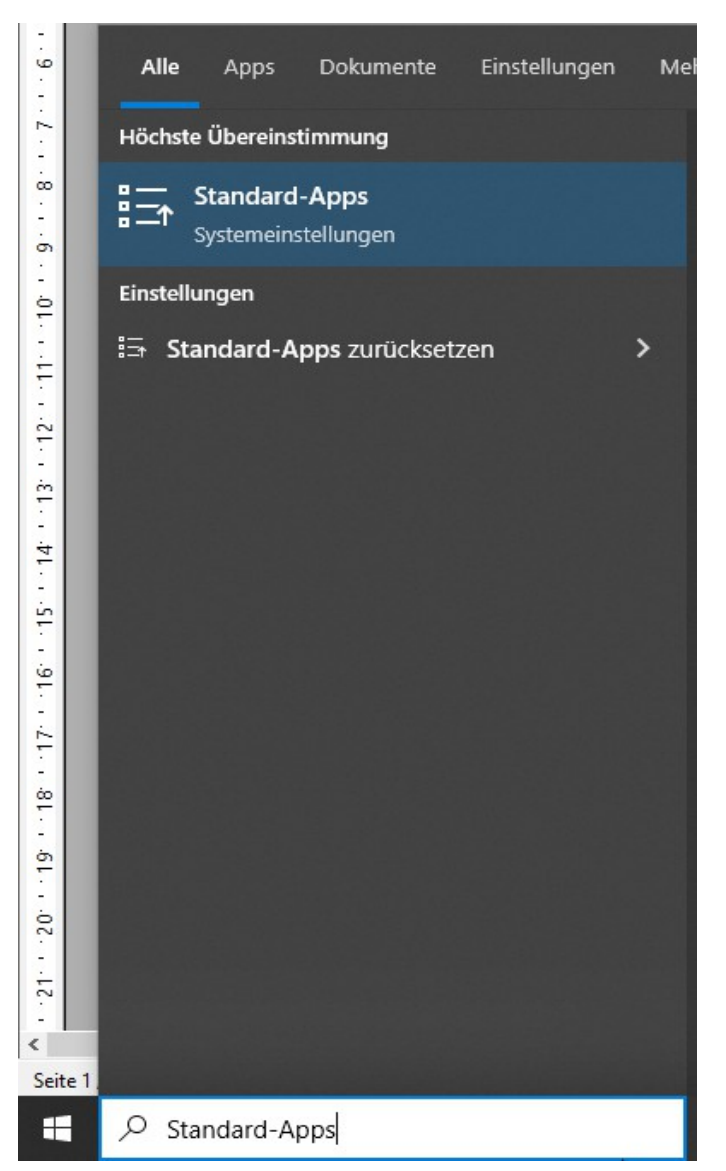

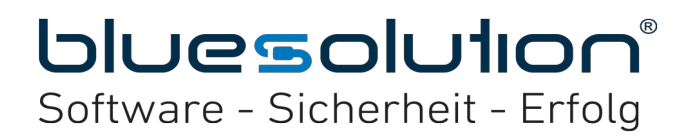

Schauen Sie nun etwas weiter unten, damit Sie die Standard-Apps nach Dateityp auswählen können.

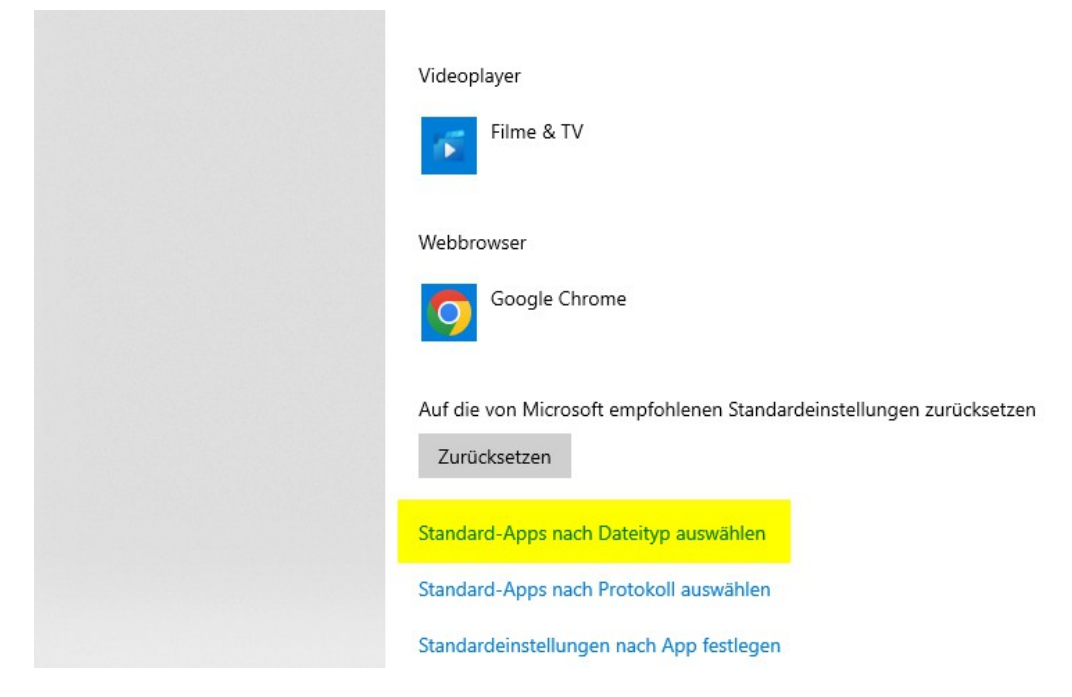

Scrollen Sie in der Liste zu dem Dateityp PDF. Mit einem Klick können Sie dann die neue Standard-App für PDF Dateien auswählen. Anschließend können Sie die PDF aus dem Reparaturcenter wieder aufrufen.

← Einstellungen

## ☆ Standard-Apps nach Dateityp auswählen

| In Standard-Apps na                             | ach Dateityp auswahlen           |      |                                              |
|-------------------------------------------------|----------------------------------|------|----------------------------------------------|
| PDB-Datei                                       |                                  |      |                                              |
| .pdf<br>Chrome HTML Document                    | Google Chrome                    |      |                                              |
| <b>.pdfxml</b><br>Adobe Acrobat PDFXML Document | + Standard wählen                | Арр  | auswählen                                    |
| .pdl<br>PDL-Datei                               | PowerDirector for Dell           | 20   | Microsoft Edge<br>Empfohlen für Windows 10   |
| .pdlcp<br>PDLCP-Datei                           | PowerDirector for Dell           |      | Adobe Acrobat DC                             |
| <b>.pdm</b><br>PDM-Datei                        | PowerDirector for Dell           | 1    | Firefox                                      |
| .pdn<br>paint.net Image                         | paint.net                        | معار | GIMP                                         |
| .pds<br>PDS-Datei                               | PowerDirector for Dell           | 9    | Google Chrome                                |
| <b>.pdx</b><br>Adobe Acrobat Catalog Index      | Adobe Acrobat DC                 | ₿    | david® Client                                |
| .pef<br>PEF-Datei                               | Windows-Fotoanzeige              |      | Suchen Sie nach einer App im Microsoft Store |
| perfmonefa                                      | Desseursen und Leistungeühenwech | 184  |                                              |

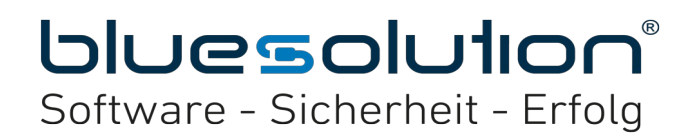

### Windows 11

Drücken Sie zunächst die Tastenkombination [Strg] + [I], um direkt die Einstellungen zu öffnen. Anschließend klicken Sie auf den Unterpunkt Apps.

| Lokales Konto |      |                            |   |  |
|---------------|------|----------------------------|---|--|
| E             | inst | ellung suchen              | ٩ |  |
|               |      | System                     |   |  |
|               | 8    | Bluetooth und Geräte       |   |  |
| -             | •    | Netzwerk und Internet      |   |  |
| 4             | 1    | Personalisierung           |   |  |
| 1             | ۲    | Apps                       | 0 |  |
|               | 2    | Konten                     |   |  |
| ¢             | 9    | Zeit und Sprache           |   |  |
| 7             | ĸ    | Barrierefreiheit           |   |  |
|               | •    | Datenschutz und Sicherheit |   |  |
| ٢             | 9    | Windows Update             |   |  |

Jetzt können Sie einen Standard für einen Dateityp oder einen Linktyp festlegen. Wählen Sie den Dateityp ".pdf " aus und klicken Sie bei Standard wählen auf den markierten Button.

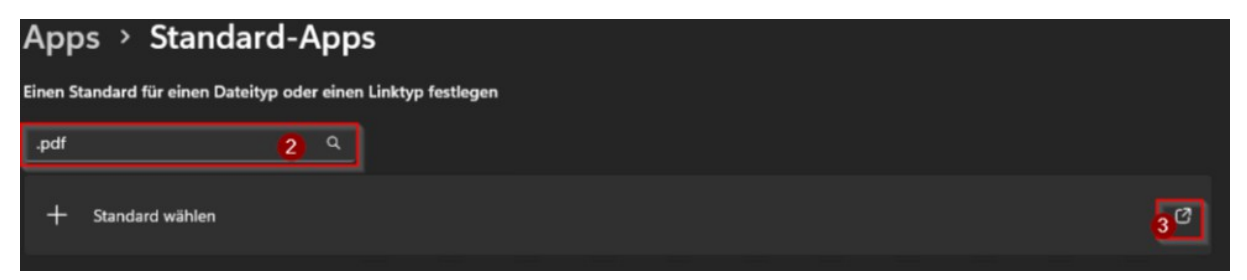

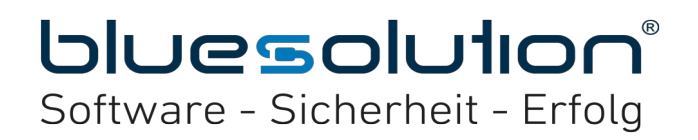

Mit einem Klick können Sie dann die neue Standard-App für PDF Dateien auswählen. Anschließend können Sie die PDF aus dem Reparaturcenter wieder aufrufen.

Wie möchten Sie .pdf-Dateien von jetzt an öffnen?

| <mark>الا</mark> | Adobe Acrobat<br>Neu                            |
|------------------|-------------------------------------------------|
| 9                | Google Chrome<br>Neu                            |
|                  | Suchen Sie nach einer App im Microsoft<br>Store |
| Weiter           | re Apps $\downarrow$                            |
|                  | ОК                                              |